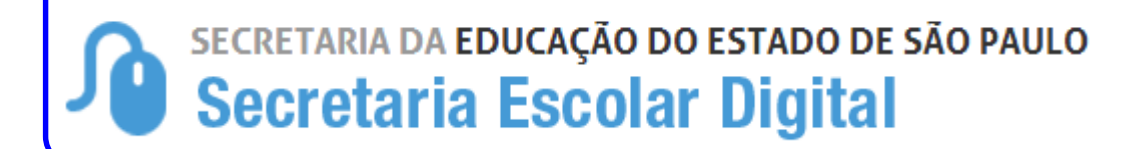

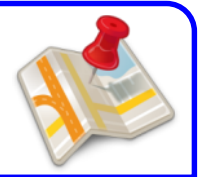

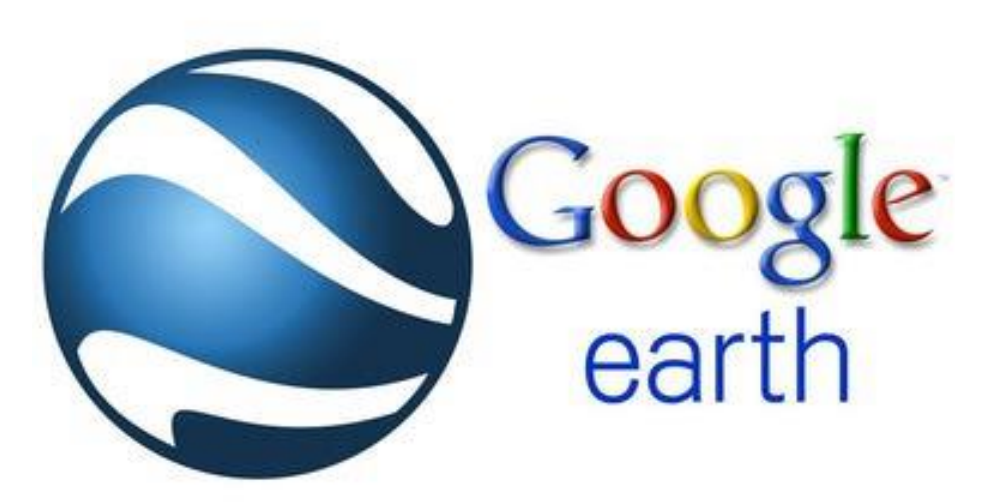

Diretoria de Ensino Região de Itararé Centro de Informações Educacionais e Gestão da Rede Escola – Núcleo de Informações Educacionais e Tecnologia = 2012 – 2015 =

| <ul> <li>Criador de DVD do Windows</li> <li>Galeria de Fotos</li> <li>Galeria de Gadgets da Área de Trabalho</li> <li>Documentos</li> <li>Imagens</li> <li>Google Earth</li> <li>Músicas</li> <li>Músicas</li> <li>Músicas</li> <li>Movie Maker</li> <li>Movie Maker</li> <li>Movie Maker</li> <li>Mozilla Firefox</li> <li>Novo Documento do Microsoft Office</li> <li>Programas Padrão</li> <li>System Center Endpoint Protection</li> <li>TeamViewer 10</li> <li>Visualizador XPS</li> <li>Windows Fax and Scan</li> <li>Windows Media Center</li> <li>Voltar</li> </ul> | Adobe Reader XI                                            | Giovani Zanzarini      |
|----------------------------------------------------------------------------------------------------|------------------------------------------------------------|------------------------|
| <ul> <li>Galeria de Gadgets da Área de Trabalho</li> <li>Google Earth</li> <li>Google Earth</li> <li>Músicas</li> <li>Músicas</li> <li>Internet Explorer</li> <li>Microsoft OneDrive</li> <li>Movie Maker</li> <li>Mozilla Firefox</li> <li>Novo Documento do Microsoft Office</li> <li>Programas Padrão</li> <li>System Center Endpoint Protection</li> <li>TeamViewer 10</li> <li>Visualizador XPS</li> <li>Windows Fax and Scan</li> <li>Windows Media Center</li> <li>Voltar</li> </ul>                                                                                 | Criador de DVD do Windows                                  | Documentos             |
| <ul> <li>Google Earth</li> <li>Músicas</li> <li>Internet Explorer</li> <li>Microsoft OneDrive</li> <li>Movie Maker</li> <li>Movie Maker</li> <li>Mozilla Firefox</li> <li>Novo Documento do Microsoft Office</li> <li>Programas Padrão</li> <li>System Center Endpoint Protection</li> <li>TeamViewer 10</li> <li>Visualizador XPS</li> <li>Windows Fax and Scan</li> <li>Windows Media Center</li> <li>Voltar</li> </ul>                                                                                                    | Galeria de Fotos<br>Galeria de Gadgets da Área de Trabalho | Imagens                |
| <ul> <li>Musicas</li> <li>Movie Maker</li> <li>Movie Maker</li> <li>Movie Maker</li> <li>Mozilla Firefox</li> <li>Novo Documento do Microsoft Office</li> <li>Programas Padrão</li> <li>System Center Endpoint Protection</li> <li>TeamViewer 10</li> <li>Visualizador XPS</li> <li>Windows Fax and Scan</li> <li>Windows Media Center</li> <li>Voltar</li> </ul>                                                                                                    | Google Earth                                               | Músicas                |
| <ul> <li>Microsoft Offebrive</li> <li>Movie Maker</li> <li>Mozilla Firefox</li> <li>Novo Documento do Microsoft Office</li> <li>Programas Padrão</li> <li>System Center Endpoint Protection</li> <li>TeamViewer 10</li> <li>Visualizador XPS</li> <li>Windows Fax and Scan</li> <li>Windows Media Center</li> <li>Voltar</li> </ul>                                                                                                    | Internet Explorer                                          | Computador             |
| <ul> <li>Novo Documento do Microsoft Office</li> <li>Programas Padrão</li> <li>System Center Endpoint Protection</li> <li>TeamViewer 10</li> <li>Visualizador XPS</li> <li>Windows Fax and Scan</li> <li>Windows Media Center</li> <li>Voltar</li> </ul>                                                                                                    | Microsoft OneDrive                                         | Painel de Controle     |
| <ul> <li>System Center Endpoint Protection</li> <li>TeamViewer 10</li> <li>Visualizador XPS</li> <li>Windows Fax and Scan</li> <li>Windows Media Center</li> <li>Voltar</li> </ul>                                                                                                    | Novo Documento do Microsoft Office Programas Padrão        | Dispositivos e Impress |
| Visualizador XPS     Ajuda e Suporte       Windows Fax and Scan     Executar       Voltar     Voltar                                                                                                    | System Center Endpoint Protection                          | Programas Padrão       |
| <ul> <li>Windows Media Center</li> <li>Executar</li> <li>Voltar</li> </ul>                                                                                                    | 🛹 Visualizador XPS<br>📰 Windows Fax and Scan               | Ajuda e Suporte        |
| 1 Voltar                                                                                                    | 😨 Windows Media Center 👻                                   | Executar               |
|                                                                                                    | 1 Voltar                                                   |                        |

1 – Clique no botão Windows 2 – Clique para abrir Google Earth

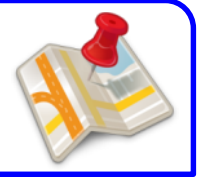

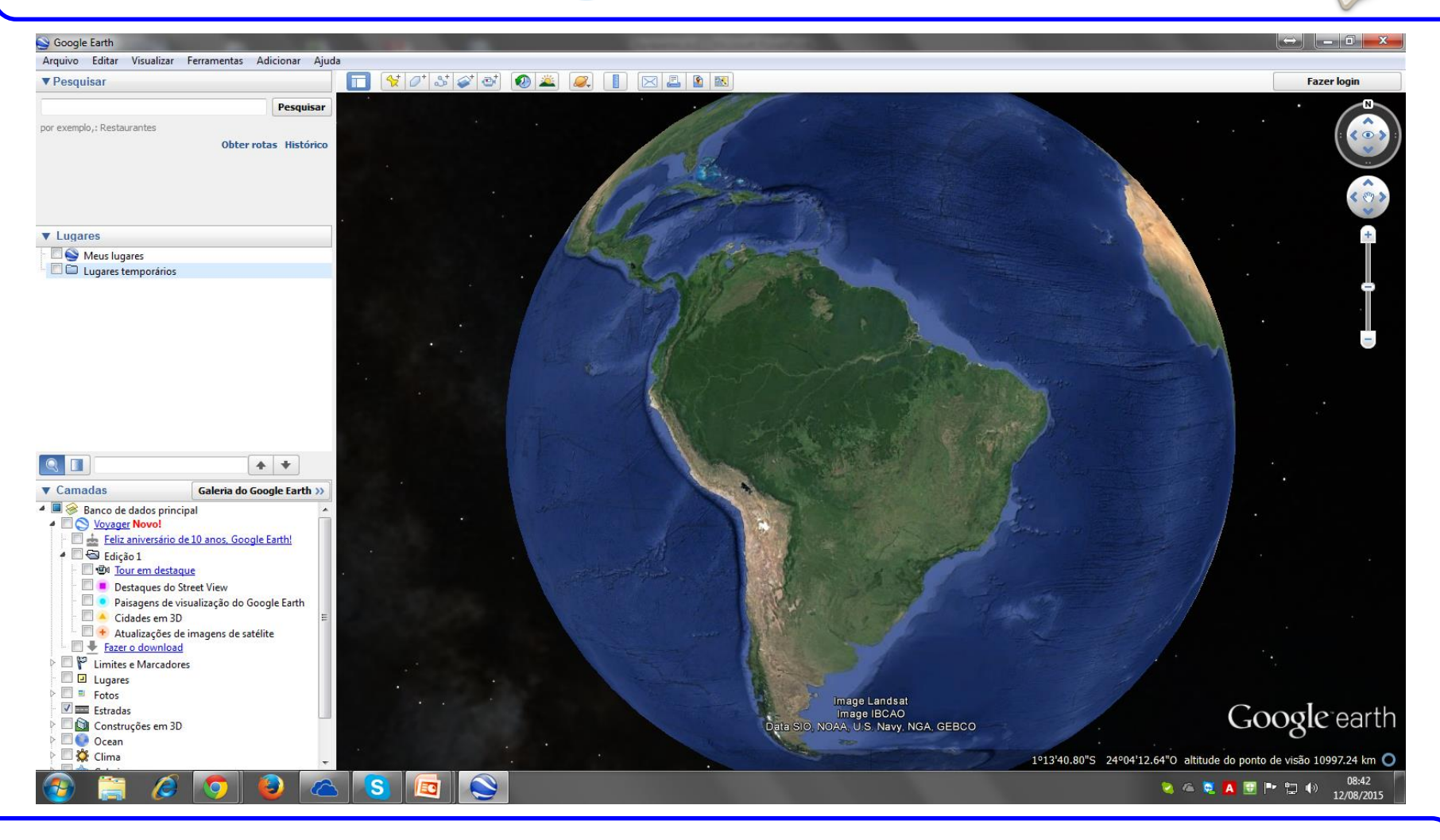

#### Tela inicial do programa

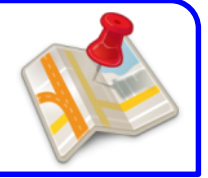

| S Google Earth                                       |                                                                                                    |              |
|------------------------------------------------------|----------------------------------------------------------------------------------------------------|--------------|
| Arquivo Editar Visualizar Ferramentas Adicionar Ajud | a                                                                                                    |              |
| ▼ Pesquisar                                          | 🔲 🛠 🖉 🏕 🍼 🖉 🚢 🤍                                                                                                    |              |
| Pesquisar                                            |                                                                                                    |              |
| Obter rotas Histórico                                |                                                                                                    |              |
|                                                      |                                                                                                    |              |
|                                                      |                                                                                                    |              |
| T Lugaraa                                            |                                                                                                    |              |
| Lugales                                              |                                                                                                    |              |
| Des lugares                                          |                                                                                                    |              |
|                                                      |                                                                                                    |              |
|                                                      | and the second second second second                                                                                                    |              |
|                                                      | March 1999 March 1997                                                                                                    | 1 PRIME      |
|                                                      |                                                                                                    |              |
|                                                      |                                                                                                    | All states   |
|                                                      |                                                                                                    |              |
|                                                      |                                                                                                    |              |
|                                                      |                                                                                                    | A ANA STRANG |
|                                                      | 1 A TANK                                                                                                    |              |
|                                                      | and the second second se |              |

-No campo pesquisar digite o nome do município

- Clique em pesquisar

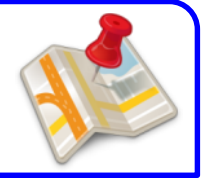

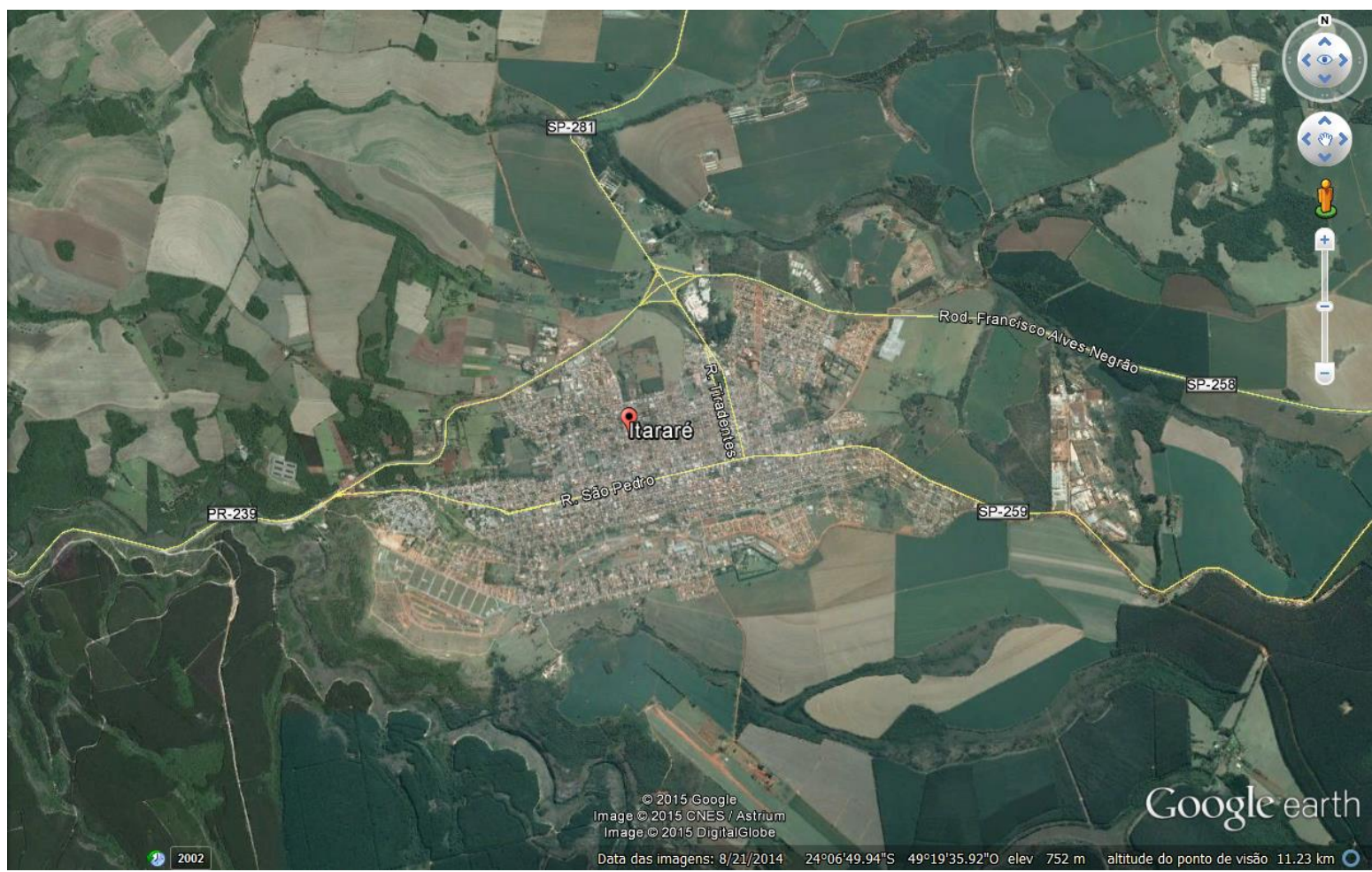

#### -A área de trabalho exibirá o município pesquisado

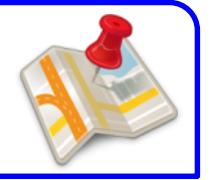

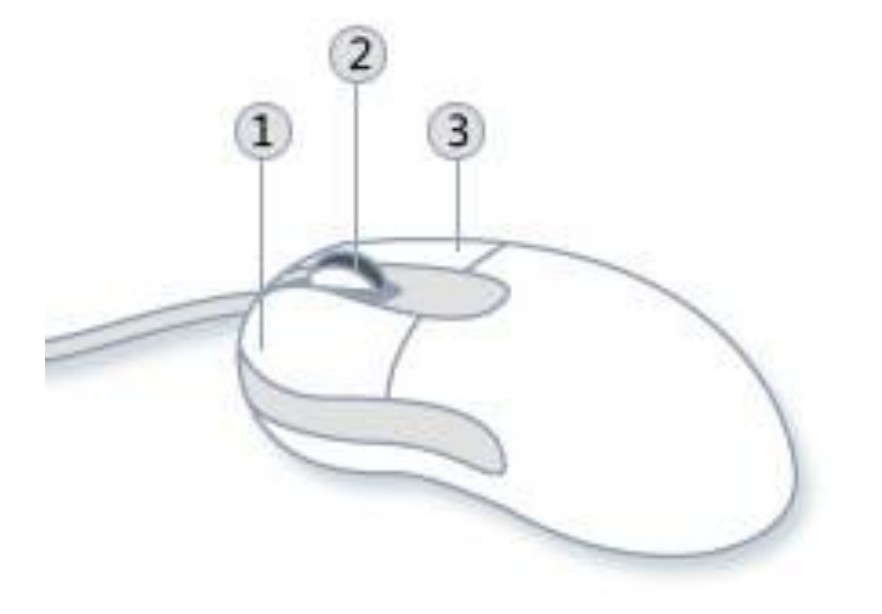

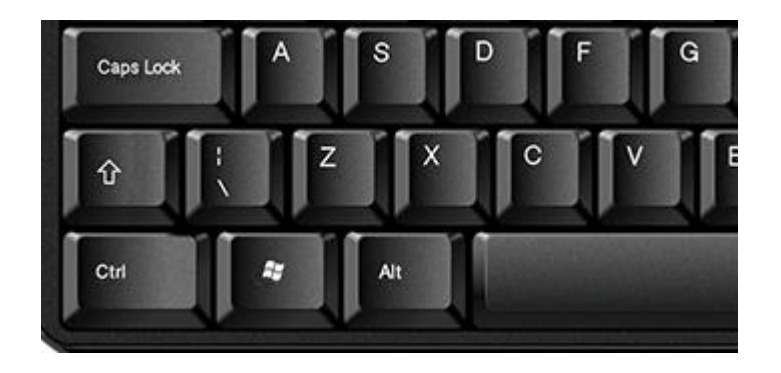

- 1 Botão principal
- 2 Scroll (botão de rolagem)
- 3 Botão auxiliar

爺 – Shift **Ctrl** – Control

-Botão principal e arrastar – move o mapa -Rolar Scroll (mouse) – aumenta ou diminui a visualização da imagem (zoom) -①+ Scroll – Altera a inclinação do mapa -Ctrl + Scroll – Rotaciona o mapa

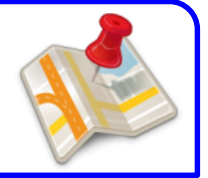

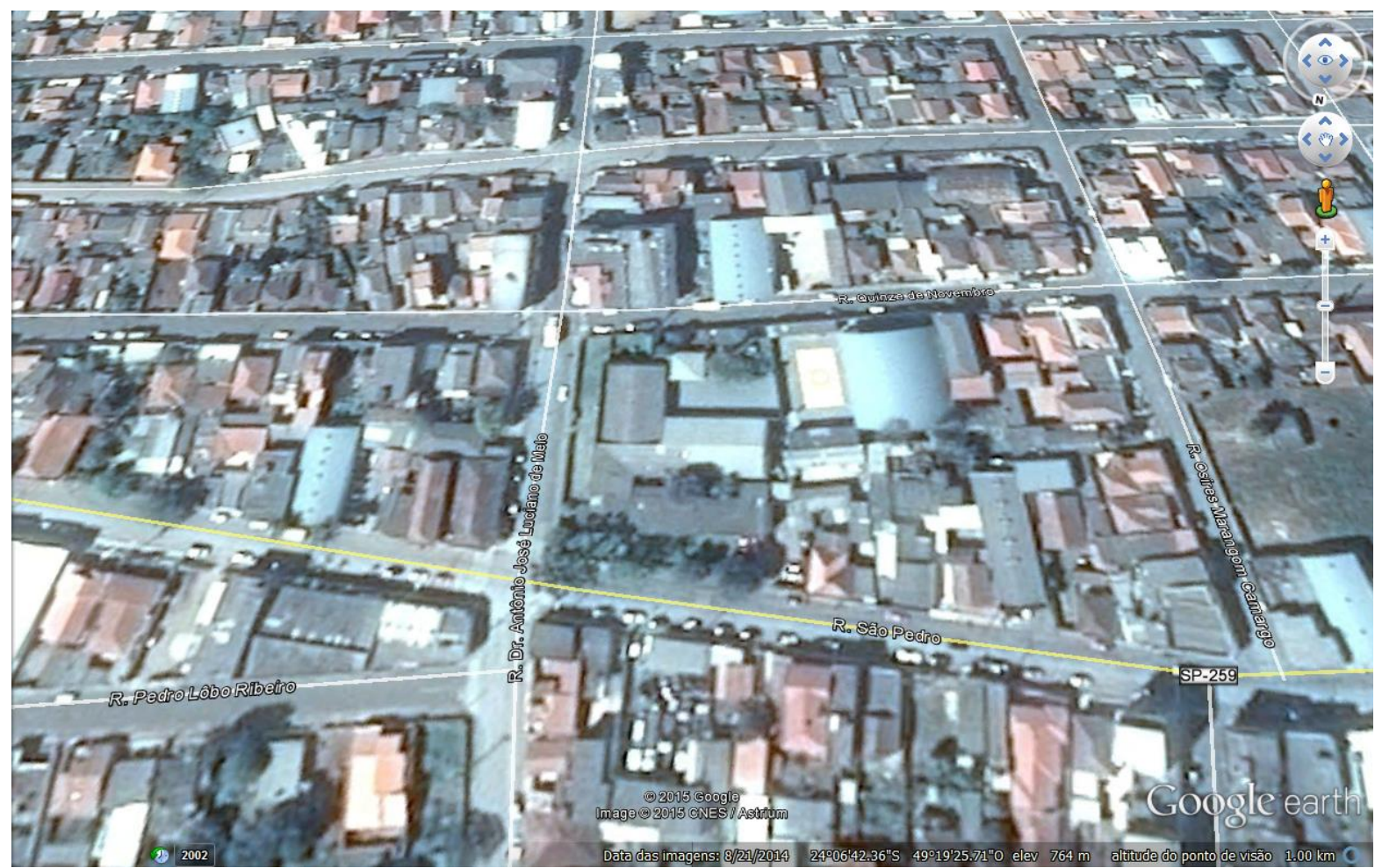

-Navegue pelo mapa utilizando as opções da tela anterior e localize sua escola.

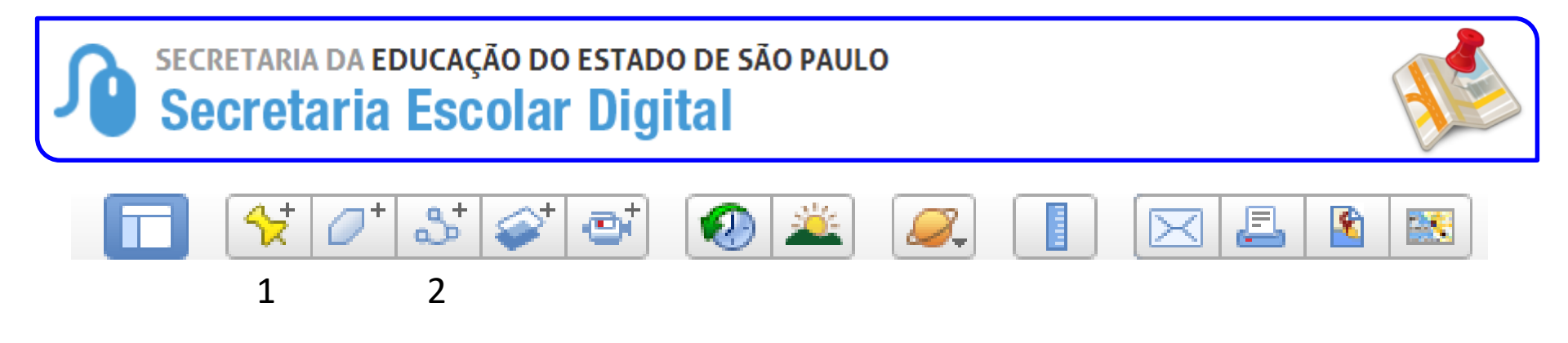

- 1 Botão adicionar marcador
  - Utilizado para marcar o local da unidade escolar;
  - Utilizado para marcar a residência do aluno;
- 2 Botão adicionar caminho
  - Utilizado para demarcar o caminho da escola a residência do aluno

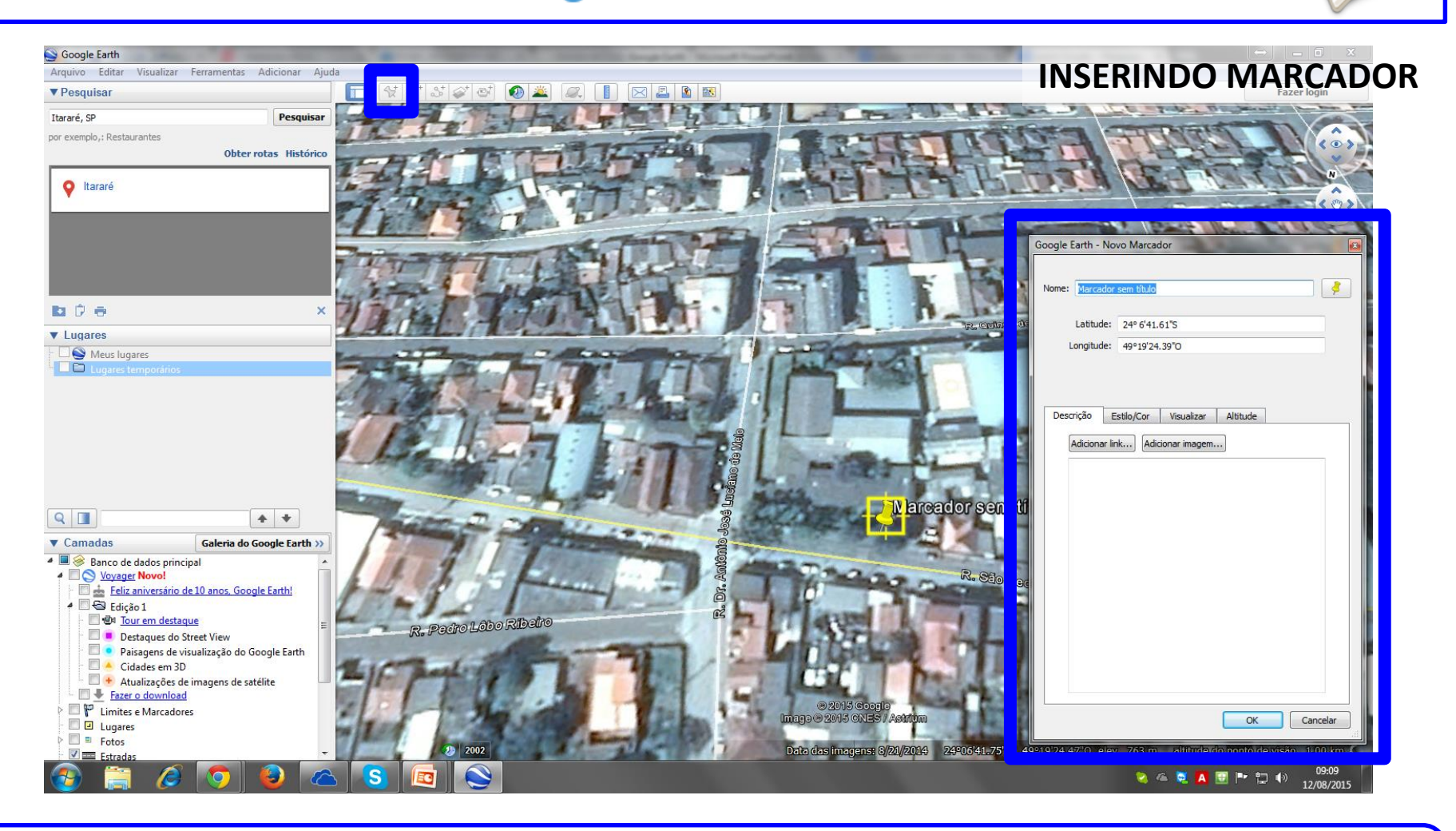

-Clique sobre o botão Adicionar Marcador -Com o mouse arraste o marcador para o ponto desejado -Na janela 'Novo Marcador' informe o nome do aluno

| Google Earth - Novo Marcador             |
|------------------------------------------|
| Nome: Marcador sem título                |
| Latitude: 24° 6'41.61"S                  |
| Longitude: 49°19'24.39"O                 |
|                                          |
|                                          |
| Descrição Estilo/Cor Visualizar Altitude |
| Adicionar link Adicionar imagem          |
|                                          |
|                                          |
|                                          |
|                                          |
|                                          |
|                                          |
|                                          |
|                                          |
|                                          |
|                                          |
|                                          |
| OK Cancelar                              |

#### **INSERINDO MARCADOR**

 1 – Insira o nome completo da escola ou o nome do aluno seguido da série em que estuda

2 – Se o ponto se referir a aluno no campo descrição insira o RA do aluno seguido do caractere #.
Ex: 000123456789-0#

Se no mesmo ponto houver mais de uma aluno, os mesmos podem ser informados juntos na descrição: Ex: 000123456789-0# 000123456789-0# 000123456789-0#

-Nome: Nome da Escola ou o nome do aluno seguido de sua série -Com o mouse arraste o marcador para o ponto desejado -Na janela 'Novo Marcador' informe o nome do aluno

| Soogle Earth                          | A DESCRIPTION OF A DESCRIPTION OF A DESC | the second second second second second second second second second second second second second second second s | and the second second se                                                                                                    | Statement Statement                                                                                            |                          |                                                             |
|---------------------------------------|----------------------------------------------------------------------------------------------------|----------------------------------------------------------------------------------------------------|----------------------------------------------------------------------------------------------------|----------------------------------------------------------------------------------------------------|--------------------------|-------------------------------------------------------------|
| Arquivo Editar Visualizar             | Ferramentas Adicionar Aju                                                                                                    | a                                                                                                    |                                                                                                    |                                                                                                    |                          | INSERINDO CAMINHO                                           |
| ▼ Pesquisar                           |                                                                                                    | 🗖 🚭 7* 3 💞 🚭 🕢                                                                                                 | 🚢 🎑 📘 🖂 🚨 🕷                                                                                                    |                                                                                                    |                          | Fazer login                                                 |
| Itararé, SP                           | Pesquisar                                                                                                    |                                                                                                    |                                                                                                    |                                                                                                    |                          | N N                                                         |
| nor exemplo. : Restaurantes           |                                                                                                    | State - Barrister                                                                                              |                                                                                                    | The second second second                                                                                       | - Dentation              |                                                             |
| per enempleyr reasons arrest          | Obter rotas Histórico                                                                                                    | 14 - La La La La La La                                                                                         | and a state of the state of the |                                                                                                    |                          |                                                             |
| r                                     |                                                                                                    |                                                                                                    | R. Male Martin                                                                                                    |                                                                                                    | and the second           | States and the second second                                |
| Q Itararé                             |                                                                                                    | THE FEREL PRESE                                                                                                |                                                                                                    | The second second second second second second second second second second second second second second second s |                          | The HIA GIL ET                                              |
|                                       |                                                                                                    |                                                                                                    | and share the                                                                                                    |                                                                                                    | Repair 1                 |                                                             |
|                                       |                                                                                                    | Engen Levi 1 - Distric                                                                                         | R. Joho Martin La Contra                                                                                                    | 20                                                                                                    | and the second second    |                                                             |
|                                       |                                                                                                    | ALTER AND AND AND AND AND AND AND AND AND AND                                                                  |                                                                                                    |                                                                                                    | the planets in the state | Google Earth - Novo Caminho                                 |
|                                       |                                                                                                    |                                                                                                    |                                                                                                    |                                                                                                    | THE THE                  |                                                             |
|                                       |                                                                                                    | R. Deperauly                                                                                                   |                                                                                                    | President and the second                                                                                       | MI IN THE                |                                                             |
| -                                     |                                                                                                    | MILLING LING                                                                                                   |                                                                                                    | I DE TRANSPORT                                                                                                 | CIT - COURT              | Nome: Caminho sem titulo                                    |
|                                       | ×                                                                                                    |                                                                                                    | B Rolin Sobr                                                                                                    |                                                                                                    | a a training of the      | Descrição Estilo/Cor Visualizar Altitudo Medidas            |
| ▼ Lugares                             |                                                                                                    | L Punto R. Frai Ganesa                                                                                         | Radioso                                                                                                    | The Course of the State                                                                                        | LODO FO                  | Descrição Estilo/Col Visualizar Alutude Medidas             |
| - 🗌 🥸 Meus lugares                    |                                                                                                    | A THE REAL PROPERTY                                                                                            |                                                                                                    |                                                                                                    | R. Place                 | Linhar                                                      |
| ▲ 🗹 🚭 Lugares temporários             |                                                                                                    |                                                                                                    | tente de Molale                                                                                                    | Foods 1                                                                                                    | TILES                    |                                                             |
| 🗄 🗹 🧳 Escola                          |                                                                                                    | RP                                                                                                    | SP-259                                                                                                    | ESCOLET L                                                                                                    | ALLEN B                  |                                                             |
|                                       |                                                                                                    |                                                                                                    |                                                                                                    |                                                                                                    | 50- III-EE               | N                                                           |
|                                       |                                                                                                    |                                                                                                    |                                                                                                    | 3 1 1                                                                                                    | Lang Contra              |                                                             |
|                                       |                                                                                                    |                                                                                                    | AND IN THE                                                                                                    | 2 States                                                                                                    | LTE                      |                                                             |
|                                       |                                                                                                    |                                                                                                    |                                                                                                    |                                                                                                    | - A BE CONTE             |                                                             |
|                                       |                                                                                                    |                                                                                                    | 8                                                                                                    |                                                                                                    | LI B DI                  |                                                             |
|                                       |                                                                                                    |                                                                                                    |                                                                                                    |                                                                                                    | P1 Ch                    |                                                             |
| Q                                     | <b></b>                                                                                                    | ALA DE THE                                                                                                    |                                                                                                    | TO BE AND A                                                                                                    | THE BALL                 |                                                             |
| T Comodos                             | Coloria da Canala Farth 33                                                                                                    |                                                                                                    |                                                                                                    | HELE & THE                                                                                                    | THEFT                    |                                                             |
| Califadas                             | Galeria do Google cartil 37                                                                                                    |                                                                                                    |                                                                                                    | E H H L                                                                                                    | - Free I Free L          |                                                             |
| A Covager Novo!                       | ipai                                                                                                    |                                                                                                    | STUT LANG                                                                                                    |                                                                                                    | The he had               |                                                             |
| 🗧 📩 🛛 Feliz aniversário d             | le 10 anos, Google Earth!                                                                                                    |                                                                                                    | a de Outubro                                                                                                    | B The                                                                                                    | the Dullat Maria         |                                                             |
| 4 🗖 🚭 Edição 1                        |                                                                                                    | Vinte e Qua                                                                                                    |                                                                                                    | THE TOTAL                                                                                                    | TH DE FE                 |                                                             |
| I I I I I I I I I I I I I I I I I I I | iue E                                                                                                    |                                                                                                    | PACE THE C                                                                                                    |                                                                                                    |                          |                                                             |
| Paisagens de vi                       | isualização do Google Earth                                                                                                    |                                                                                                    | 08 Sales                                                                                                    | CONTRACT CONTRACTOR                                                                                            | 1 1 1 1 5                |                                                             |
| – 🔲 📥 Cidades em 3D                   | , , , , , , , , , , , , , , , , , , ,                                                                                                    | Re Course                                                                                                    | R-Marte                                                                                                    |                                                                                                    | Line and the second      |                                                             |
| 📃 🛨 Atualizações de                   | e imagens de satélite                                                                                                    |                                                                                                    |                                                                                                    |                                                                                                    |                          |                                                             |
| Fazer o download                      |                                                                                                    | and had and the state                                                                                          | HALL TO FEILER                                                                                                    | @ 2015 Google                                                                                                  | AST Kanadara             |                                                             |
| Limites e Marcador                    | 25                                                                                                    | ANTITA CLARAS                                                                                                  | THEFT                                                                                                    | Gabaldo Imago @ 2013 CNES / Astro                                                                              |                          | OK Cancelar                                                 |
| Fotos                                 |                                                                                                    | Charles and In D                                                                                               | R.Roandy                                                                                                    | A LA CARA CONTRACTOR                                                                                           |                          |                                                             |
| Estradas                              |                                                                                                    | 2002                                                                                                    |                                                                                                    | Data das imagens: 8/21/20                                                                                      | 014 24°06'42.22'S        | 49°19'33:63"O elev 763 m altitude do ponto de visão 1.81 km |
| 🚱 🚞 🥭                                 | 💿 🕹 S                                                                                                    |                                                                                                    |                                                                                                    |                                                                                                    |                          | 📎 💪 💐 🖪 📴 📭 🎲 14:32<br>12/08/2015                           |

-No mapa clique sobre o ponto de início do caminho, siga pelo trajeto clicando para adicionando pontos. Após o segundo clique será adicionado uma linha.

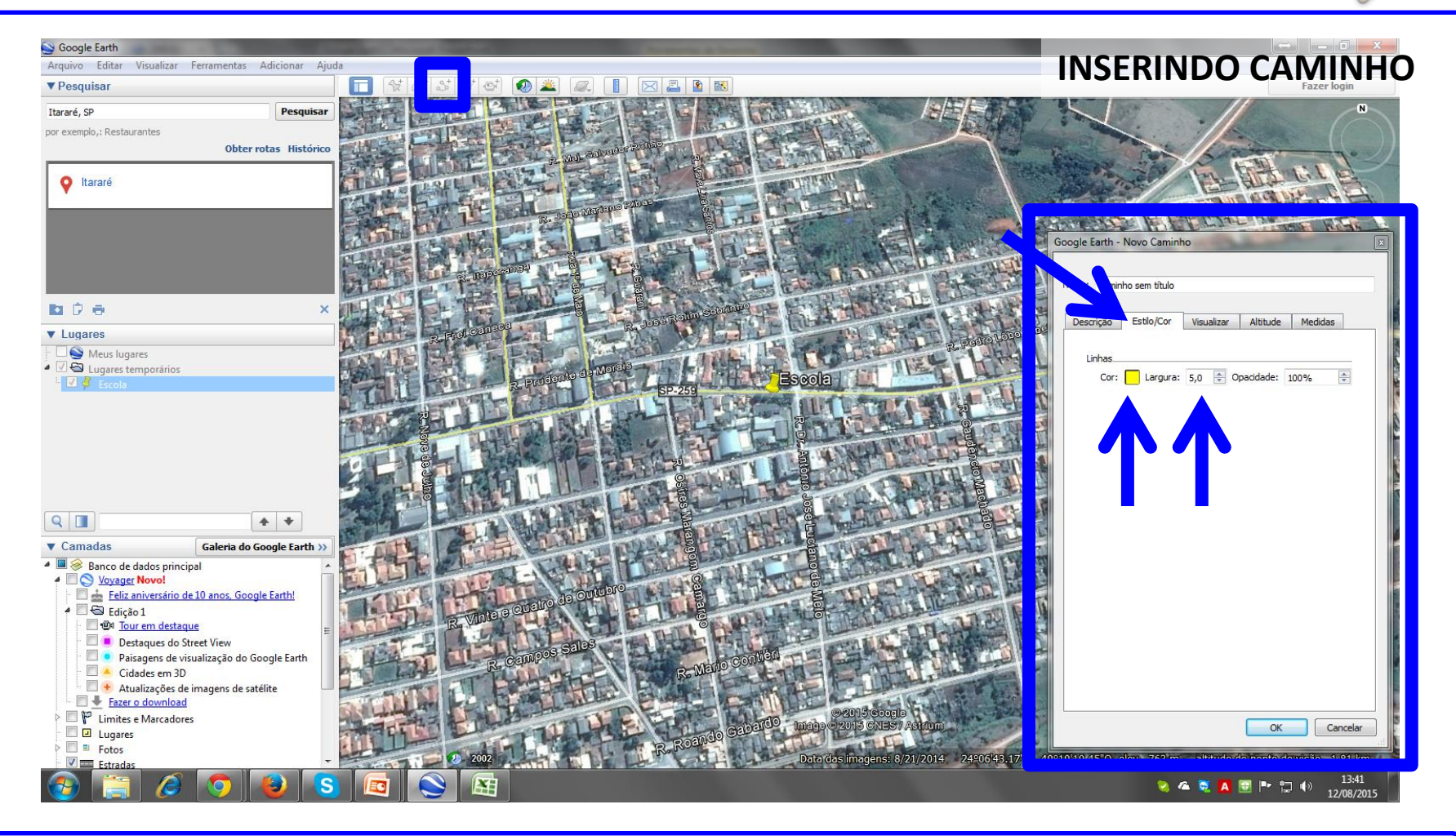

-Clique sobre o botão Adicionar Caminho -Na janela 'Novo Caminho' selecione a aba Estilo/Cor e altere a cor para amarelo e a espessura da linha para 5,0

| Soogle Earth                          | A DESCRIPTION OF A DESCRIPTION OF A DESC | the second second second second second second second second second second second second second second second s | and the second second se | Statement Statement                                                                                            |                          |                                                             |
|---------------------------------------|----------------------------------------------------------------------------------------------------|----------------------------------------------------------------------------------------------------|----------------------------------------------------------------------------------------------------|----------------------------------------------------------------------------------------------------|--------------------------|-------------------------------------------------------------|
| Arquivo Editar Visualizar             | Ferramentas Adicionar Aju                                                                                                    | a                                                                                                    |                                                                                                    |                                                                                                    |                          | INSERINDO CAMINHO                                           |
| ▼ Pesquisar                           |                                                                                                    |                                                                                                    | 🚢 🎑 📘 🖂 🚨 🕷                                                                                                    |                                                                                                    |                          | Fazer login                                                 |
| Itararé, SP                           | Pesquisar                                                                                                    |                                                                                                    |                                                                                                    |                                                                                                    |                          | N N                                                         |
| nor exemplo.: Restaurantes            |                                                                                                    | State - Barrister                                                                                              |                                                                                                    | The second second second                                                                                       | - Dentation              |                                                             |
| per enempleyr reasons arrest          | Obter rotas Histórico                                                                                                    | 14 - La La La La La La                                                                                         | and an and an and an and                                                                                                    |                                                                                                    |                          |                                                             |
| r                                     |                                                                                                    |                                                                                                    | R. Mall Man                                                                                                    |                                                                                                    | and the second           | States and the second second                                |
| Q Itararé                             |                                                                                                    | THE FEREL PARTY                                                                                                |                                                                                                    | The second second second second second second second second second second second second second second second s |                          | The HIA GIL ET                                              |
|                                       |                                                                                                    |                                                                                                    | and share the                                                                                                    |                                                                                                    | Repair 1                 |                                                             |
|                                       |                                                                                                    | Engen Levi 1 - Distric                                                                                         | R. Joho Martin La Contra                                                                                                    | 20                                                                                                    | and the second second    |                                                             |
|                                       |                                                                                                    | ALTER AND AND AND AND AND AND AND AND AND AND                                                                  |                                                                                                    |                                                                                                    | the planets in the state | Google Earth - Novo Caminho                                 |
|                                       |                                                                                                    | TELLER STATE                                                                                                   |                                                                                                    |                                                                                                    | THE THE                  |                                                             |
|                                       |                                                                                                    | R. Deperauly                                                                                                   |                                                                                                    | President and the second                                                                                       | MI IN THE                |                                                             |
| -                                     |                                                                                                    | MILLING LING                                                                                                   |                                                                                                    | I DE TRANSPORT                                                                                                 | CIT - COURT              | Nome: Caminho sem titulo                                    |
|                                       | ×                                                                                                    |                                                                                                    | B Rolin Sobr                                                                                                    |                                                                                                    | a a training of the      | Descrição Estilo/Cor Visualizar Altitudo Medidas            |
| ▼ Lugares                             |                                                                                                    | L Punto R. Frai Ganesa                                                                                         | Radioso                                                                                                    | The Course of the State                                                                                        | LODO FO                  | Descrição Estilo/Col Visualizar Alutude Medidas             |
| - 🗌 🥸 Meus lugares                    |                                                                                                    | A THE REAL PROPERTY                                                                                            |                                                                                                    |                                                                                                    | R. Place                 | Linhar                                                      |
| ▲ 🗹 🚭 Lugares temporários             |                                                                                                    |                                                                                                    | tente de Molale                                                                                                    | Foods 1                                                                                                    | TILES                    |                                                             |
| 🗄 🗹 🧳 Escola                          |                                                                                                    | RP                                                                                                    | SP-259                                                                                                    | ESCOLET L                                                                                                    | ALLEN B                  |                                                             |
|                                       |                                                                                                    |                                                                                                    |                                                                                                    |                                                                                                    | 50- III-EE               | N                                                           |
|                                       |                                                                                                    |                                                                                                    |                                                                                                    | 3 1 1                                                                                                    | Lang Contra              |                                                             |
|                                       |                                                                                                    |                                                                                                    | AND IN THE                                                                                                    | 2 States                                                                                                    | LTE                      |                                                             |
|                                       |                                                                                                    |                                                                                                    |                                                                                                    |                                                                                                    | - A BE CONTE             |                                                             |
|                                       |                                                                                                    |                                                                                                    | 8                                                                                                    |                                                                                                    | LI B DI                  |                                                             |
|                                       |                                                                                                    |                                                                                                    |                                                                                                    |                                                                                                    | P1 Ch                    |                                                             |
| Q                                     | <b></b>                                                                                                    | ALA DE THE                                                                                                    |                                                                                                    | TO BE AND A                                                                                                    | THE BALL                 |                                                             |
| T Comodos                             | Coloria da Canala Farth 33                                                                                                    |                                                                                                    |                                                                                                    | HELE & THE                                                                                                    | THEFT                    |                                                             |
| Califadas                             | Galeria do Google cartil 37                                                                                                    |                                                                                                    |                                                                                                    | E H H L                                                                                                    | - Free I Free L          |                                                             |
| A Covager Novo!                       | ipai                                                                                                    |                                                                                                    | STUT LANG                                                                                                    |                                                                                                    | The he had               |                                                             |
| 🗧 📩 🛛 Feliz aniversário d             | le 10 anos, Google Earth!                                                                                                    |                                                                                                    | a de Outubro                                                                                                    | B The                                                                                                    | the Dullat Maria         |                                                             |
| 4 🗖 🚭 Edição 1                        |                                                                                                    | Vinte e Qua                                                                                                    |                                                                                                    | THE TOTAL                                                                                                    | TH DE FE                 |                                                             |
| I I I I I I I I I I I I I I I I I I I | iue E                                                                                                    |                                                                                                    | PACE THE C                                                                                                    |                                                                                                    |                          |                                                             |
| Paisagens de vi                       | isualização do Google Earth                                                                                                    |                                                                                                    | 08 Sales                                                                                                    | CONTRACT CONTRACTOR                                                                                            | 1 1 1 1 5                |                                                             |
| – 🔲 📥 Cidades em 3D                   | , , , , , , , , , , , , , , , , , , ,                                                                                                    | Re Course                                                                                                    | R-Marte                                                                                                    |                                                                                                    | Line and the second      |                                                             |
| 📃 🛨 Atualizações de                   | e imagens de satélite                                                                                                    |                                                                                                    |                                                                                                    |                                                                                                    |                          |                                                             |
| Fazer o download                      |                                                                                                    | and had and the state                                                                                          | HALL TO FEILER                                                                                                    | @ 2015 Google                                                                                                  | AST Kanadara             |                                                             |
| Limites e Marcador                    | 25                                                                                                    | ANTITA CLARAS                                                                                                  | THEFT                                                                                                    | Gabaldo Imago @ 2013 CNES / Astro                                                                              |                          | OK Cancelar                                                 |
| Fotos                                 |                                                                                                    | Charles and In D                                                                                               | R.Roandy                                                                                                    | A LA CARA CONTRACTOR                                                                                           |                          |                                                             |
| Estradas                              |                                                                                                    | 2002                                                                                                    |                                                                                                    | Data das imagens: 8/21/20                                                                                      | 014 24°06'42.22'S        | 49°19'33:63"O elev 763 m altitude do ponto de visão 1.81 km |
| 🚱 🚞 🥭                                 | 💿 🕹 S                                                                                                    |                                                                                                    |                                                                                                    |                                                                                                    |                          | 📎 💪 💐 🖪 📴 📭 🎲 14:32<br>12/08/2015                           |

-No mapa clique sobre o ponto de início do caminho, siga pelo trajeto clicando para adicionando pontos. Após o segundo clique será adicionado uma linha.

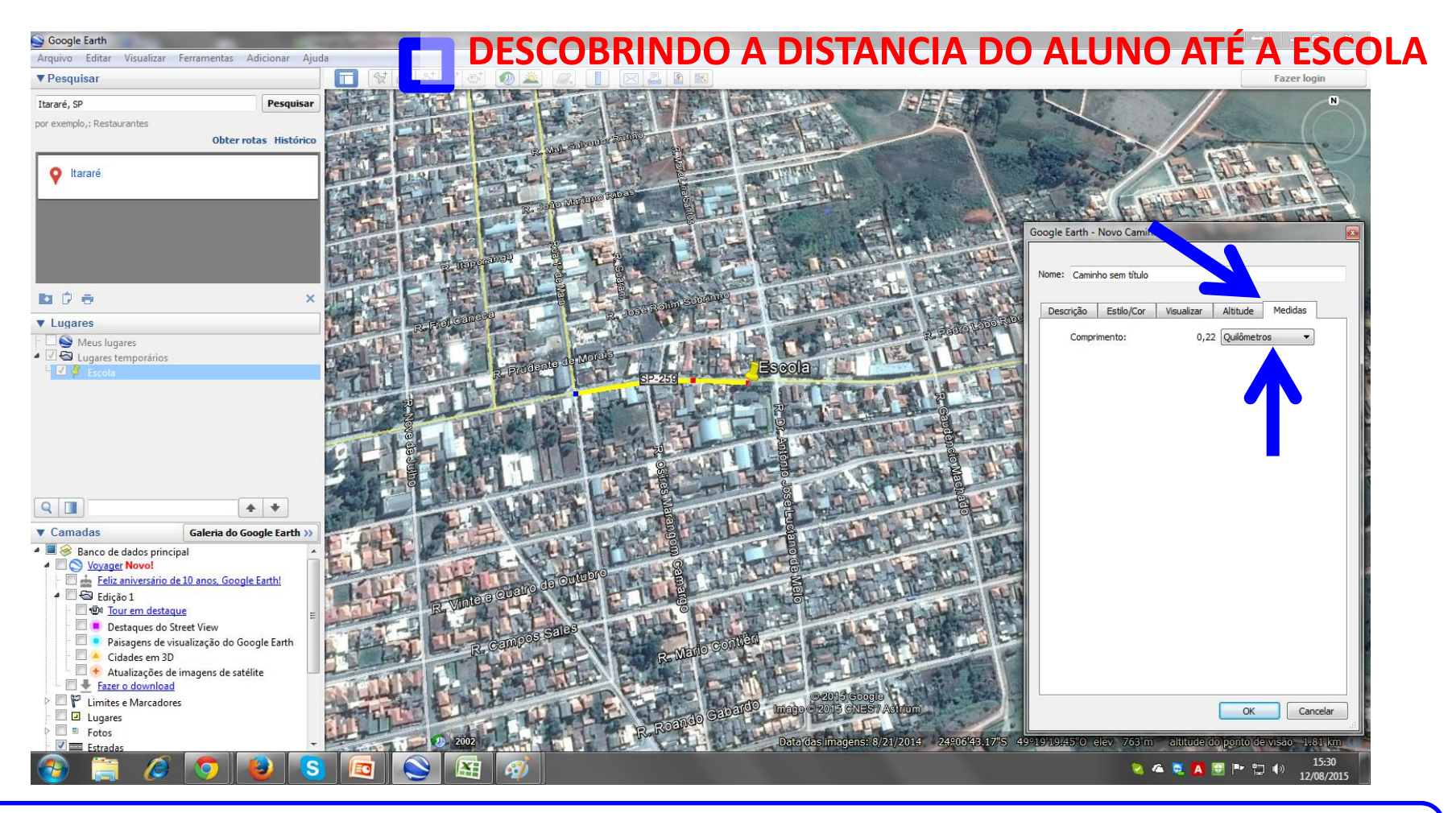

-Na janela de opções do Novo Caminho selecione a aba Medidas -Altere a unidade de medida para Quilômetros - Confira a distância do aluno até a escola

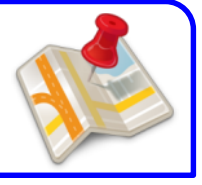

Salvando o arquivo para envio à Diretoria de Ensino

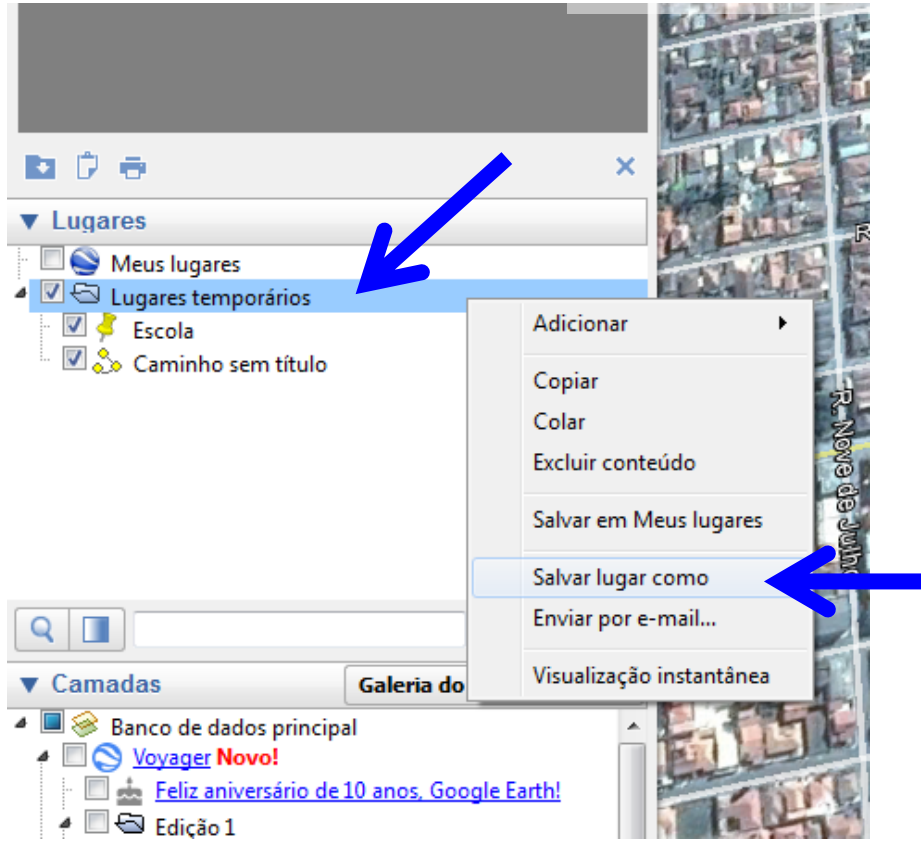

-Clique com o botão auxiliar sobre o item lugares temporários -Abrirá um menu de opções -Selecione a opção Salvar lugar como

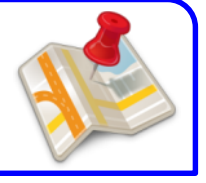

#### Salvando o arquivo para envio à Diretoria de Ensino

| Salvar arquivo                                                                                                  |                           | and the set             | -            |                     | x     |
|----------------------------------------------------------------------------------------------------|---------------------------|-------------------------|--------------|---------------------|-------|
| 🖉 🖉 - 🗮 Área de Trabalho 🔸                                                                                      |                           |                         | 🔻 🍫 Pesquisa | ar Área de Trabalho | P     |
| Organizar 🔻 Nova pasta                                                                                          |                           |                         |              |                     | 0     |
| Favoritos<br>Favoritos<br>Area de Trabalho<br>Downloads<br>Locais<br>ConeDrive                                  | Bibliotecas               | Giovani Zanzarini       | Computador   | Rede                | * III |
| <ul> <li>➢ Bibliotecas</li> <li>➢ Documentos</li> <li>➢ Imagens</li> <li>∂ Músicas</li> <li>☑ Vídeos</li> </ul> | AAP - 2015 - 8ª<br>Edição | Ficha<br>100-2015-05-13 | Nova pasta   | SISOCP_2015_A       | +     |
| Nome: Lugares temporários<br>Tipo: Kmz (*.kmz)                                                                  | <b>←</b>                  |                         | Salva        |                     |       |

-Selecione o local que deseja salvar o arquivo, digite um nome para o arquivo e clique no botão salvar